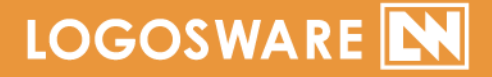

# 「FLIPPER。U 簡単チュートリアル

12 製-FL020308-13

第13版:2017年9月19日 製品バージョン:4.5.0以降

デジタルブック作成ソフト LOGOSWARE FLIPPER U 簡単チュートリアルガイド

# はじめに

このたびは LOGOSWARE FLIPPER U(以降、FLIPPER U)をご利用いただき、誠に ありがとうございます。

本書は「約10分」の操作を通して「HTML5形式ブック」 を作成する為のチュートリアルマニュアルです。

本書では基本的な方法を紹介します。応用は操作マニュアルを参照してください。 https://doclib.logosware.com/#/content/244

| 本書で扱う項目                                                               | 本書で扱わない項目                                                                                                    |
|-----------------------------------------------------------------------|----------------------------------------------------------------------------------------------------|
| ブックの新規作成<br>ブックのプレビュー<br>リンクの設定                                       | <ul> <li>ブックの編集</li> <li>目次編集(手動/CSV)</li> <li>ページ差し替え</li> <li>検索ワードの手入力</li> <li>高度なリンク設定</li> </ul>                                      |
| ブックの機能・デザインの設定<br>(HTML5 形式ブック)<br>一般公開<br>(LOGOSWARE オンラインスト<br>レージ) | <ul> <li>ブックの公開</li> <li>ブックの書き出し</li> <li>ブックの公開</li> <li>LOGOSWARE オンラインスト<br/>レージ詳細</li> </ul>                                           |
|                                                                       | そのほかの操作<br><ul> <li>カテゴリー管理</li> <li>素材管理</li> <li>ログ解析 (LOGOSWARE<br/>FLIPPER U Report)</li> <li>CD-ROM などでの配布</li> <li>着せ替えスキン</li> </ul> |

デジタルブック作成ソフト LOGOSWARE FLIPPER U 簡単チュートリアルガイド

尚、本書では()のように略名で説明します。

- LOGOSWARE FLIPPER U (FLIPPER U)
   デジタルブック作成ソフト
- LOGOSWARE オンラインストレージ (オンラインストレージ) 公開用 Web サーバー

## チュートリアル素材のご利用に関して

円滑にこのチュートリアルを行っていただくための、チュートリアル素材をご用意しま した。あとで利用するので、以下の URL をクリックの上、保存してお使いください。 http://download.logosware.com/soft/flipper-u/dl/FL\_otameshi.pdf

## 完成イメージ(HTML5 形式)

本書では「HTML5 形式」のブックを作成します。

完了すると、以下のようになります。

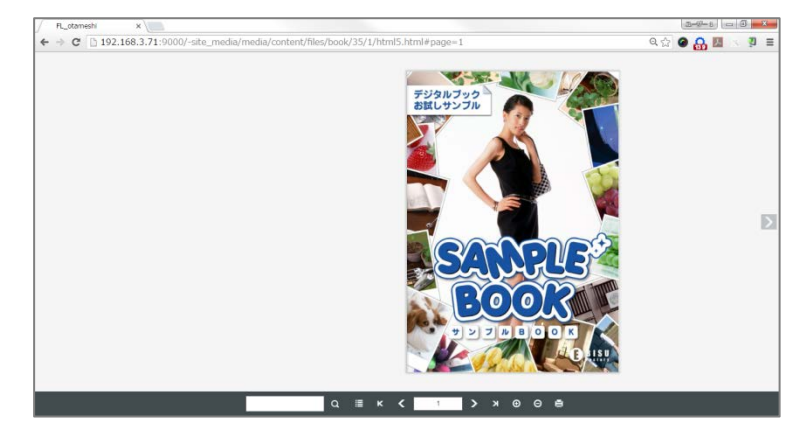

ワンステップずつ実際にやってみましょう。

連の流れ

実際に操作しながら、一連の流れを確認しましょう。

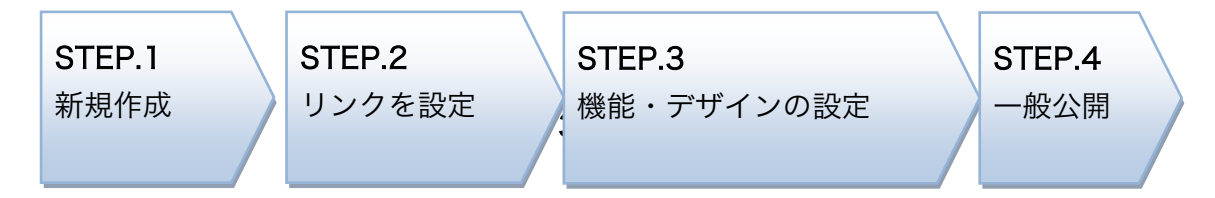

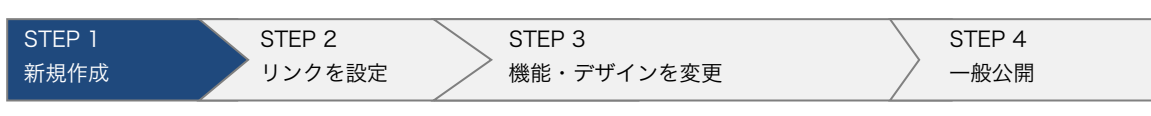

## STEP 1. コンテンツを作成

1. 【 新規作成 】をクリックします。

| LOGOSWARE    |       |    |        |         |         |       |      |       |
|--------------|-------|----|--------|---------|---------|-------|------|-------|
| 🗶 FLIPPER® 🛛 |       |    | 🎒 新規作成 | ≌ インポート | ② ストレージ | 5 スコア | ✿ 設定 | 🔋 ヘルプ |
| 検索           | Q, 検索 | 2件 |        |         |         |       | 目付▼  |       |
| コンテンミ        |       |    |        |         |         |       |      |       |

- 【選択】ボタンをクリックし、PDF ファイルを選択します。
   その後、【ブックを作成】をクリックします。
  - ✓ 以下からお試し用の PDF をダウンロードできます。
     <u>http://download.logosware.com/soft/flipper-u/dl/FL\_otameshi.pdf</u>

| 🖌 FLIPPER® 🛛        |                                 | <b>☆</b> ホーム                                                                                                    | トレージ 🛯 スコア 🧐 ヘルプ |
|---------------------|---------------------------------|----------------------------------------------------------------------------------------------------|------------------|
| 新規作成                | 🔅 基本設定                          |                                                                                                    |                  |
| <ul> <li></li></ul> | 原稿ファイル<br>タイトル [<br>欄要<br>間芯方 ( | <ul> <li>■ 選択</li> <li>□ 業材として追加する</li> <li>□ IPPER U: セットアップガイド</li> <li>■ 左綱比</li> <li>□ I開始ページを見閉きにする</li> </ul> |                  |
|                     | (<br>                           | ▲ 右綴じ                                                                                                    | •                |
|                     | ファイルサイズ [                       | 1908<br><b>業準</b> ▼ 標準的なブックを作成します。<br>□ <b>ブックを作成</b>                                                               | TINETEDX         |

- ✓ 体験版としてご利用中は、6ページまでしかブック化できません。
- ✓ プリペイド制/従量課金制をご利用の場合は、「確認」ウィンドウが表示されます。「サンプル版」または「正式版(作成したページがカウントされます)」
   にチェックを入れて【ブックを作成】ボタンをクリックしてください。

| STEP 1 | STEP 2 | STEP 3     | STEP 4 |
|--------|--------|------------|--------|
| 新規作成   | リンクを設定 | 機能・デザインを変更 | 一般公開   |

3. デジタルブックが作成されるまで、しばらく待ちます。

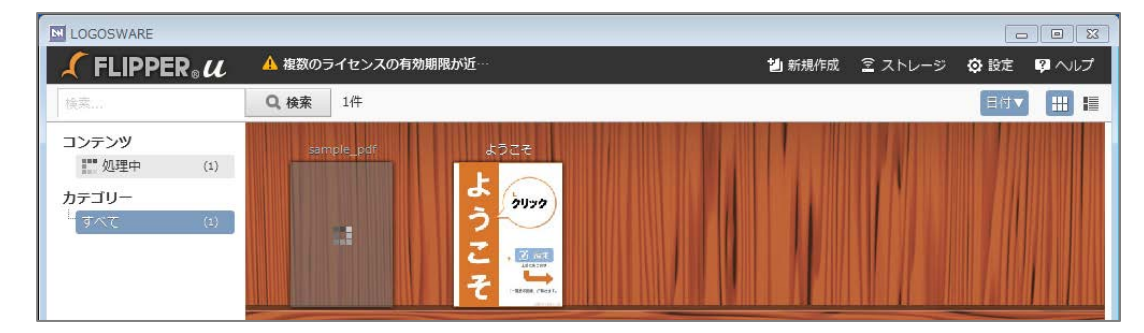

4. 本棚にサムネイル画像が表示されたら、ブックをクリックします。

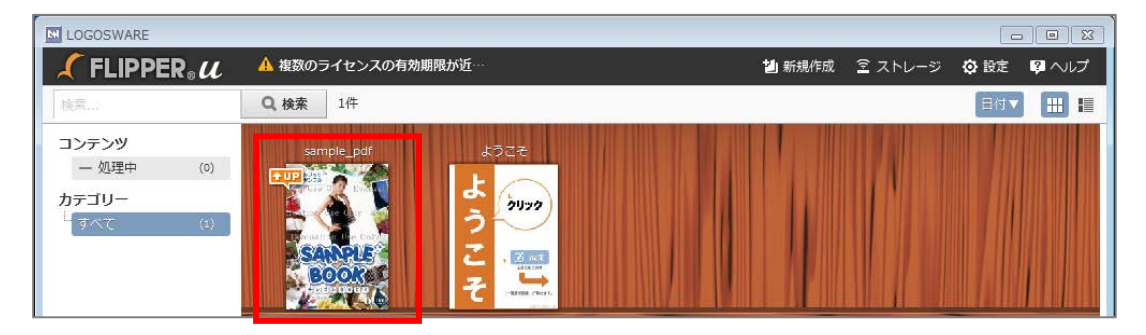

5. 【 プレビュー】ボタンをクリックすると、ブックをプレビューできます。

| LOGOSWARE          |            |              |               |       |        |         |          |                 |       |        |
|--------------------|------------|--------------|---------------|-------|--------|---------|----------|-----------------|-------|--------|
| 🗶 FLIPPER          | ?∎u        |              |               | ✿ ホーム | 🎒 新規作成 | ピ インポート | ً ヱトレージ  | 5 スコア           | 設定    | こ ヘルプ  |
| 検索                 |            | <b>Q</b> ,検索 | すべてのコンテンツから検索 | ŧ     |        |         | 反編       | <b>に</b> 、プレビュー | 2 書き出 | し 宣削除  |
| 目次                 |            | sample_p     | odf           |       |        |         | H        | ITML5 Flash     | 8     |        |
| 表紙                 | -1-        |              |               |       |        | No.     | Marta al |                 | 1     |        |
| □ 商品 K ~ O         | -2-        |              |               |       |        | デジタルブッ  |          |                 | C.    |        |
| 」 間品 P ~ T<br>□ 和風 | -3-<br>-4- |              |               |       |        | Us Us   | se Ohl   | 5 - T           |       |        |
|                    |            |              |               |       |        |         |          | 7               |       |        |
|                    |            |              |               |       |        |         | 10       |                 | 元月    | 火 <    |
|                    |            |              |               |       |        |         |          |                 |       | $\sim$ |

- ✓ 体験版でブックを作った場合「Evaluation Use Only」の
   透かしが入ります。体験版の場合、透かしを消すことはできません。
- ✓ プリペイド制/従量課金制で、サンプル版で作成した場合も「Evaluation Use Only」の透かしが入ります。透かしを消す方法は、操作マニュアルを参照してください。 https://doclib.logosware.com/#/content/244

#### 5 / 16

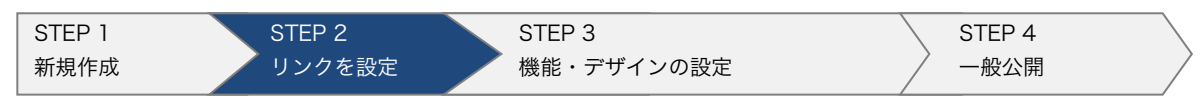

# STEP 2. リンクを設定

1. 詳細画面で【編集】ボタンをクリックします。

| LOGOSWARE  |     |                    |       |     |      |         |         | • •   |
|------------|-----|--------------------|-------|-----|------|---------|---------|-------|
| 🖌 FLIPPER。 | u   | 🛕 複数のライセンスの有効期限が近… | ☆ ホーム | 割 新 | 規作成  | ≧ ストレージ | 😋 設定 🛛  | ? ヘルプ |
| 検索         |     | Q 検索 すべてのコンテンツから検索 |       |     | ▶ 編集 | ロ、プレビュー | 🖸 書き出し  | / 面削除 |
| 目次         |     | sample_pdf         |       |     |      |         |         |       |
| - 表紙       | -1- |                    |       |     |      |         |         |       |
| _ 商品 A ~ E | -2- |                    | 7     |     |      |         | The Del |       |
| □ 商品 F ~ J | -3- |                    |       |     |      | 1020    | A GAL   |       |

✓ ホーム画面で目的のブックの上にマウスを乗せ、編集ボタンをクリックしても
 同様の画面を開けます。

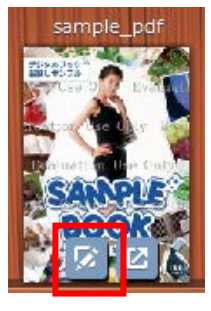

2. リンクを設定したい2ページ目をダブルクリックします。

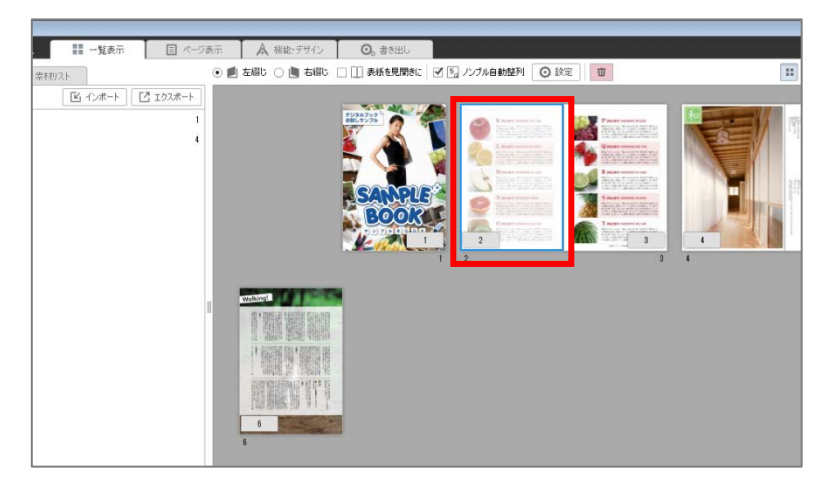

✓ 上部の「ページ表示」タブを開き、2ページ目に移動しても同様の画面になります。

| STEP 1 | STEP 2 | STEP 3     | STEP 4 |
|--------|--------|------------|--------|
| 新規作成   | リンクを設定 | 機能・デザインの設定 | 一般公開   |

3. 四角のリンクツールが選択されていることを確認し、好きなところにリンクエリア を描きます。

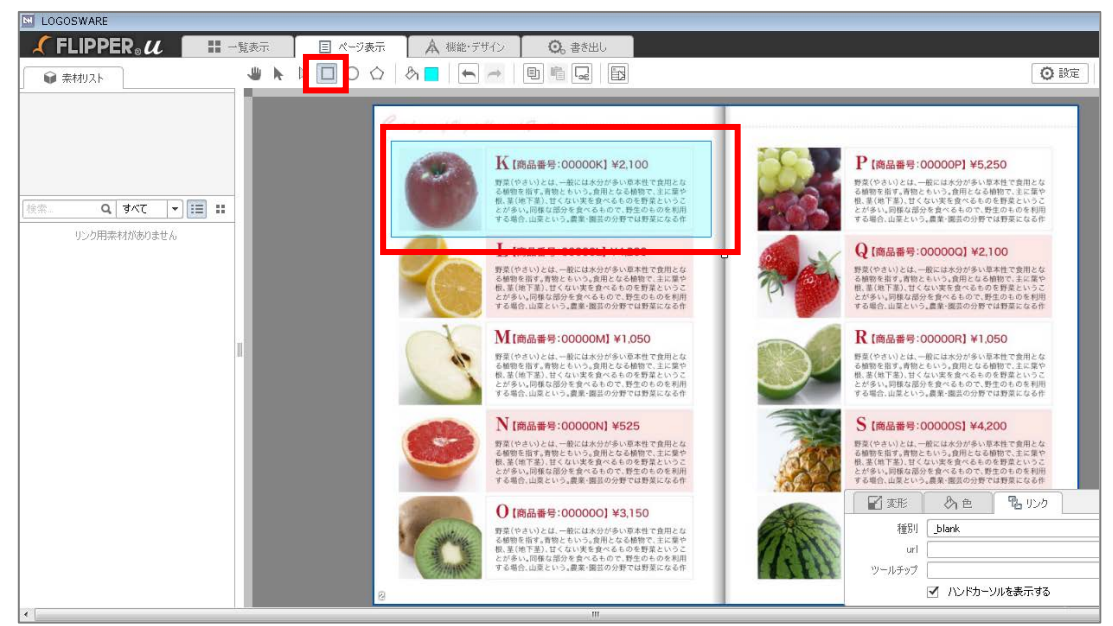

4. 描画が完了すると、パラメーターウィンドウが開きます。
 [リンク]タブに以下のように設定します。

| url          | http://www.logosware.com/ |
|--------------|---------------------------|
| ツールチップ       | ロゴスウェア公式サイト               |
| 🖌 変形 🛛 🖉 t   | と 見いか                     |
| 種別 _blank    | <b></b>                   |
| url http://w | ww.logosware.com/         |
| נלגנם ליאדיי | ፖሬ式サイト                    |
| ・ ハン         | ジカーソルを表示する この リンクを消去      |

- ✓ 右上の【 プレビュー】ボタンをクリックすると、ブックをプレビューできます。
- ✓ PDF ファイルに設定されたリンクは?
   FLIPPER U が自動抽出して、ブックに反映します。

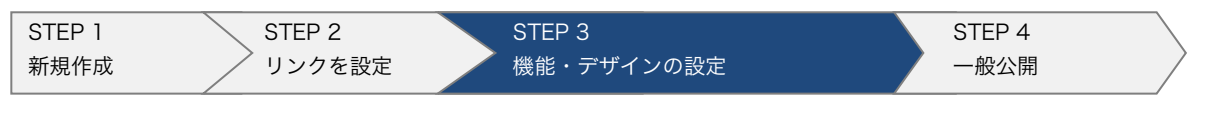

## STEP 3. 機能・デザインの設定

| 1. | 「機能・ | デザイン」 | タブを開きます。 |
|----|------|-------|----------|
|----|------|-------|----------|

| LOGOSWARE    |       |            |         |           |                                         |  |  |
|--------------|-------|------------|---------|-----------|-----------------------------------------|--|--|
| 🖌 FLIPPER. u |       | 一覧表示       | 目 ページ表示 | 🛕 機能・デザイン | <ul> <li>         ・書き出し     </li> </ul> |  |  |
| (世) 機能・デザイン  |       |            |         |           |                                         |  |  |
| タイトルとカテゴリー   |       |            |         |           |                                         |  |  |
|              | 外小    | ようこそ       |         |           |                                         |  |  |
|              | 概要    |            |         |           |                                         |  |  |
|              |       |            |         |           |                                         |  |  |
|              | カテゴリー |            |         |           |                                         |  |  |
|              |       | 選択中のカテ     |         |           |                                         |  |  |
|              |       | 製品 / FLIPI | PER U   |           |                                         |  |  |
|              |       |            |         |           |                                         |  |  |
|              |       | 削除         |         |           |                                         |  |  |

2. 「書き出し形式の選択」を選択します。

「HTML5」にチェックが付いている事を確認します。

| 各種機能の設定 フル機能を選択(    | 利用できる機能を全選択します)                              |  |
|---------------------|----------------------------------------------|--|
| 以下の設定項目はテンプレートとして保存 | ਿੱਤੇ ਤੋਂ ਤੋਂ ਤੋਂ ਤੋਂ ਤੋਂ ਤੋਂ ਤੋਂ ਤੋਂ ਤੋਂ ਤੋਂ |  |
|                     | 設定テンプレートからデザインを選択する                          |  |
| 書き出し形式の選択           |                                              |  |
|                     | . 🖲 НТМL5                                    |  |
| -                   | 🔿 🛂 Flash                                    |  |
|                     | 🗌 旧バージョンのスマートフォンビュアーを利用する                    |  |

3. 「表示形式の設定」を行います。

| 綴じ方         | 6          | 💿 🗾 左綴じ 🔘 💼 右綴じ                            |
|-------------|------------|--------------------------------------------|
| 表紙の表示形式     | 8          | <ul> <li>・ 片ページ表示 〇 見聞き表示</li> </ul>       |
| 表示言語        | <b>i</b>   | <ul> <li>日本語 〇 英語 〇 その他 ファイルを適用</li> </ul> |
| 紙面上の操作ボタン   | <u>i</u>   | <ul> <li>表示する (表示しない)</li> </ul>           |
| ページ数表示方法    | <b>d</b>   | <i>ℝ−ÿ</i> ▼                               |
| ノンブル表示      | 6          | ▼ 5. ノンブルを表示する                             |
| 本の厚み表示      | <b>i</b>   | 🗹 🔳 厚みを表示する                                |
| 綴じ影の表示      | <b>ë</b> 🗆 | ✓ Ⅱ 影を表示する                                 |
| スライド(チラシ)表示 | <b>ē</b> 🗆 | □ スライド(チラシ)表示する                            |

| STEP 1         STEP 2           新規作成         リンクを設定 | STEP 3<br>機能・デザインの設定 | STEP 4<br>一般公開 |
|-----------------------------------------------------|----------------------|----------------|
|-----------------------------------------------------|----------------------|----------------|

4. 「デザインの設定」を行います。

プルダウンからお好きなデザインを選択します。

|               |   | ブリインストールデザインから選ぶ                               | - |     |
|---------------|---|------------------------------------------------|---|-----|
| インストールデザインの選択 | 6 | デフォルト<br>デフォルト<br>ペーシック<br>ポップ<br>ブラック<br>ブレーン | • |     |
|               |   |                                                | 3 | 2.8 |

- ✓ バリューの場合、選択できるデザインは「ベーシック(ロゴ入り)」のみとなります。(LOGOSWARE 製品ロゴ入り)
- 5. 「動きの設定」を行います。

| 動きの設定      |          |                      |
|------------|----------|----------------------|
| 手動ページがくり速度 | 5  <br>5 | 0.5 ÷ 秒<br>✓ ●)) 効果音 |

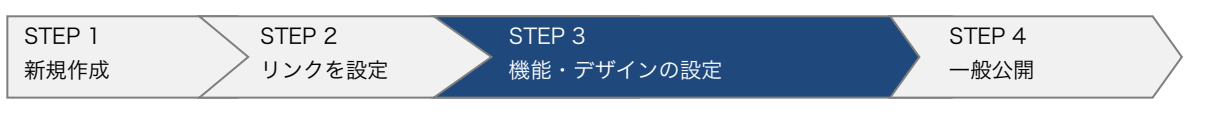

6. 「操作ボタン」の設定を行います。

| 使用する目次   | 🥫 🗌 🗹 🗄 🔻   | キスト 🗹 📰 サムネイル | 🗹 💊 付箋      | 起動時に目次を開く   | なし |
|----------|-------------|---------------|-------------|-------------|----|
| 目次オプション  | 🥫 🗌 🗹 12 E  | 次にページ番号を表示する  | 🗹 🏗 ታキスト目次の | ツリーを開いて開始する |    |
| 操作ボタンの表示 | 😇 🗌 🗹 🗹 🖻   | 書きメモ・付箋 🗹 表示・ | 非表示の切り替え    |             |    |
|          | 😇 🗌 🗹 🔍 t   | 索             |             |             |    |
|          | 🥫 🗌 🛛 🚽 🖶 E | 刷 🗹 ページ指定印刷   |             |             |    |
|          | 🖥 🗹 🔂 🖯     | 心ドウサイズに合わせて拡大 |             |             |    |
|          | 😇 🗹 T 🔻     | キスト選択         |             |             |    |
|          | n (v) 🔽     | ージ埋め込み        |             |             |    |
|          | 🥫 🗌 🗹 PDF   | ンク 🛛 ファイルを適用  | PDFファイルが適用  | されていません     |    |
|          | 🥫 🗆 🛛 🗹 🗠 💈 | ーシャル機能 ハッシュタグ | bd2eea0c    | サービスを編集     |    |

- ✓ PDF リンクを設定する場合は、【ファイルを適用】ボタンから PDF をアッ プロードします。
- 7. 「外部連携」でオンラインストレージの「使用する」にチェックを入れます。

| 外部連携             |            |                                               |
|------------------|------------|-----------------------------------------------|
| Google Analytics | <b>e</b> 🗆 | □ 使用する トラッキングID UA-00000000-0 マ ユニバーサルアナリティクス |
| eラーニング           | <b>e</b> 🗆 | <ul> <li>使用しない 〇 SCORM 〇 スコア</li> </ul>       |
| 公開先              | 6          | ☑ オンラインストレージ                                  |
| weblio辞書         | 5          | ✓ 使用する                                        |

8. 右上の【 プレビュー】ボタンをクリックして、ブックを確認します。

| 🌲 機能・デザイン | 🖸。書き出し | ● 編集を終了  |
|-----------|--------|----------|
|           |        | Q 71/81- |
|           |        |          |

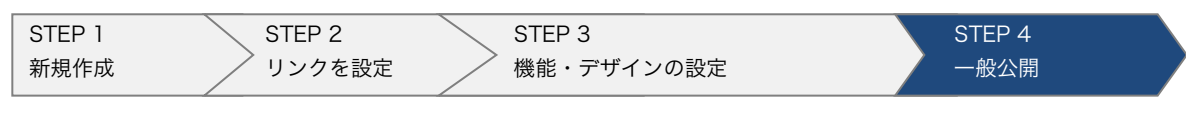

## STEP 4.一般公開 (LOGOSWARE オンライ ンストレージ)

- ✓ アップロードした内容は、インターネットで公開されます。
   コンテンツの内容にご注意ください。
- ✓ 自前の Web サーバーや LMS(学習管理システム)で公開したい方は、操作マニュ アルを参照してください。
- 1. 【書き出し】タブをクリックします。

| LOGOSWARE        |                      |                               |                                                   |                 |             | - • •   |
|------------------|----------------------|-------------------------------|---------------------------------------------------|-----------------|-------------|---------|
| 🖌 FLIPPER® \mu 🛛 | ■ 一覧表示 目 ページ         | 7表示 🗛 機能・デザイン                 | <ul> <li>         ・         ・         ・</li></ul> |                 |             | ∪ 編集を終了 |
|                  |                      | -                             |                                                   |                 |             | Q 70E1- |
| Web公開用           | 作成したコンテンツをWEBサーバー(2  | アップし公開する形式                    |                                                   | _               |             |         |
|                  | アクセス制限               | □ 合 バスワードを設定する ▼ ▼ 公開終了日を設定する | ノビスワード 表示<br>2010/08/20                           | J <b>●</b> – Ji | 必要に合わ       |         |
|                  | 使用容量                 |                               | 想()330/JB)                                        | t               | さて、簡易パ      |         |
|                  | 使用流量                 | 0                             | (現): 33(GB)<br>10(GB)                             | 7               | スワードを       |         |
|                  | タイトル<br>登録日<br>長公百新日 | オンラインストレージ上で公開                | <b>されていませ</b> ん                                   | Ē               | 殳定できま<br>す。 |         |
|                  | ARAC SC #111         | 2 オンラインス                      | トレージ管理                                            |                 |             |         |
|                  |                      |                               |                                                   |                 |             |         |
|                  | _                    |                               |                                                   |                 |             |         |
| 山 日 設定を追加        |                      |                               |                                                   | Flash/HTML5自主   | 6選択 🎦 アップロ  | 1-1-    |

| STEP 1 | STEP 2 | STEP 3     | STEP 4 |  |
|--------|--------|------------|--------|--|
| 新規作成   | リンクを設定 | 機能・デザインの設定 | 一般公開   |  |

✓ ホーム画面で目的のブックの上にマウスを乗せ、書き出しボタンをクリックしても上記の画面が開けます。

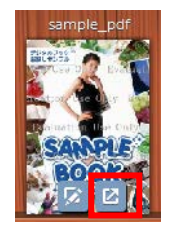

2. 【 アップロード 】 ボタンをクリックします。

| 市 同 設定を追加 | ۶-10-۴ |
|-----------|--------|

3. 【 オンラインストレージ管理 】 ボタンをクリックします。

| LOGOSWARE                                                                         |         |
|-----------------------------------------------------------------------------------|---------|
| 「FLIPPER。 U # 一覧表示 国 パージ表示 A 機能・デザイン O, 書き出し                                      | ● 編集を終了 |
| <ul> <li>書き出し設定</li> <li>全 おラインストレージ</li> </ul>                                   | Q 7181- |
| Web公開用 (作成したコンテンツをWEBサーバーにアップし公開する形式                                              |         |
| アクセス制限     合パスワードを設定する     ノたワード     表示       ダ マ 公開終了日を設定する     2016/08/26     田 |         |
| 使用容量<br>0                                                                         |         |
| 使用論量<br>0<br>9<br>9<br>(10(GB)                                                    |         |
| オンラインストレージ上で公開されていません<br>登録日                                                      |         |
| ■ ##F2.#11<br>② オンラインストレージ管理                                                      |         |
|                                                                                   |         |
|                                                                                   |         |
| <ul> <li>         ・          ・         ・</li></ul>                                | 7970-ド  |

| STEP 1 | STEP 2 | STEP 3     | STEP 4 |
|--------|--------|------------|--------|
| 新規作成   | リンクを設定 | 機能・デザインの設定 | 一般公開   |

#### アップロードが完了したら「URL 列」の URL からコンテンツを起動できます。

| ()<br> | オンラインストレージ 1.1.0.20150507.1 (1955) (12) ス                 |   |                                |   |   |                                                   |     | <b>₿</b> : 2015∕' | 12/31 使用 | 容量:12/150MB | 月間使用流量:0.0 | 4/10GB 🗊   | ヘルプ |
|--------|-----------------------------------------------------------|---|--------------------------------|---|---|---------------------------------------------------|-----|-------------------|----------|-------------|------------|------------|-----|
|        | コンテンツー覧 本棚一覧                                              |   |                                |   |   |                                                   |     |                   |          |             |            |            |     |
|        | <ul> <li>         ・・・・・・・・・・・・・・・・・・・・・・・・・・・・・</li></ul> |   |                                |   |   |                                                   |     | ł                 | €索≠−ワ-   |             | 表示11       | 件/全1件 🔎    | 更新  |
|        | 選択                                                        |   | タイトル                           |   | _ | URL                                               | 容重( | 流重(               | アクセ      | 登録日         | 公開終了日      | 最終更新日      | 版   |
|        |                                                           | 1 | sample_pdf<br>6TBLUHHI6CACIZU6 | X |   | http://clagooware.com/482acq421646.A/m<br>dechted | 12  | 0                 | 0        | 2015/05/27  | 2015/06/03 | 2015/05/27 | 1   |

✔ 🖑 マークが表示されている間は処理中です。少々お待ちください。

# パソコンや、モバイル (タブレット・スマートフォン) で閲覧してみ ましょう!

モバイル)

Q 🖉 🔳

<

ンブルBOOK

•

C

Г

ſη

#### パソコン)

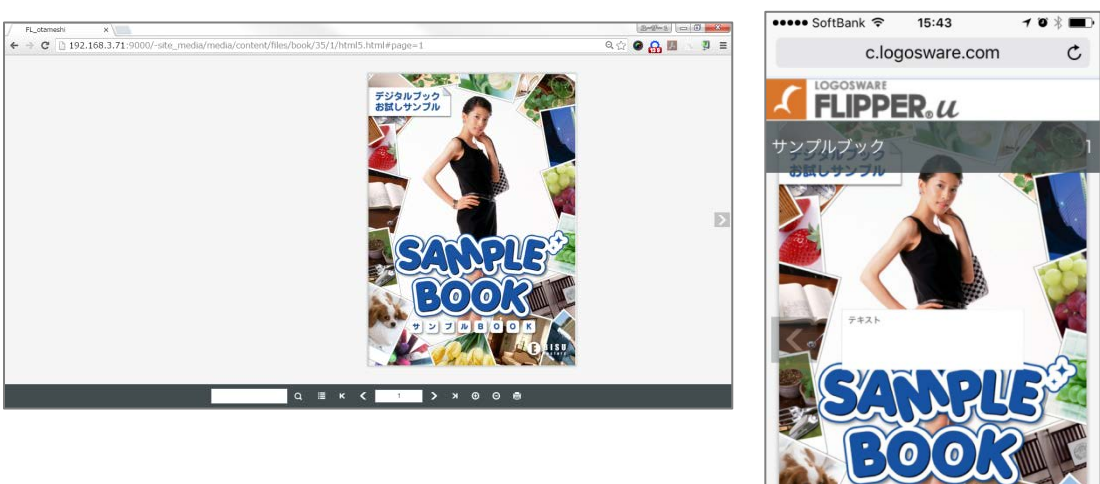

| STEP 1 | STEP 2 | STEP 3     | STEP 4 |  |
|--------|--------|------------|--------|--|
| 新規作成   | リンクを設定 | 機能・デザインの設定 | 一般公開   |  |

✓ オンラインストレージにアップロードせずに、一時的にコンテンツを確認するには、
 【 プレビュー 】をクリックします。

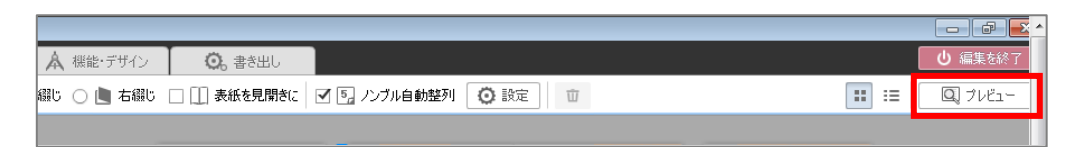

但し、プレビューではスマートフォン・タブレットの確認はできません。確認した い場合は、オンラインストレージや Web サーバーにアップロードしてください。

✓ 体験版でブックを作った場合「Evaluation Use Only」の透かしが入ります。体験 版の場合透かしを消すことはできません。正式版で、再度作成してください。

# FLIPPER U をさらに使いこなしたい方へ

これでこのチュートリアルは全て終了です。お疲れ様でした。 FLIPPER U で出来る事についてさらに詳しく知りたい方は操作マニュアルを参照して ください。例えば、以下のような内容が掲載されています。 https://doclib.logosware.com/#/content/244

## ブックの編集

- 目次編集(手動/CSV)
- ページ差し替え
- 検索ワードの手入力
- 高度なリンク設定

## ブックの公開

- ブックの書き出し
- ブックの公開

### そのほかの操作

- カテゴリー管理
- 素材管理
- ログ解析 (FLIPPER U Report)
- CD-ROM などでの配布

## お問い合わせ

## お問い合わせ窓口

製品に関してご不明な点などございましたら、お気軽にお問い合わせください。

| 製品名    | : FLIPPER U                                  |  |  |
|--------|----------------------------------------------|--|--|
| URL    | : https://suite.logosware.com/flipper-maker/ |  |  |
| E-mail | : support@logosware.com                      |  |  |
| TEL    | : 03-5818-8011                               |  |  |
| 受付時間   | :10:00~18:00 (土日、祝祭日は除く)                     |  |  |

ロゴスウェア株式会社 <u>https://www.logosware.com</u>

【東京オフィス】〒110-0016 東京都台東区台東 4-13-21 TOWA SKY BLDG 3F

### 更新履歴

| 版数   | バージョン | 更新日/変更内容                                           |
|------|-------|----------------------------------------------------|
| ~第6版 | 省略    |                                                    |
| 第7版  | 4.1.4 | 2014年3月6日 キャプチャ画像差し替え                              |
| 第8版  | 4.2.0 | 2014年12月19日 キャプチャ画像差し替え                            |
| 第9版  | 4.2.3 | 2015 年 5 月 29 日<br>スキン選択時の注意事項追加<br>キャプチャ画像差し替え    |
| 第10版 | 4.2.4 | 2015 年 7 月 21 日<br>e-LEARNING SUITE ミディアムパックについて追記 |
| 第11版 | 4.3.0 | 2015年12月10日 キャプチャ画像差し替え                            |
| 第12版 | 4.4.0 | 2016年9月7日 キャプチャ画像差し替え                              |
| 第13版 | 4.5.0 | 2017年9月19日 キャプチャ画像差し替え                             |